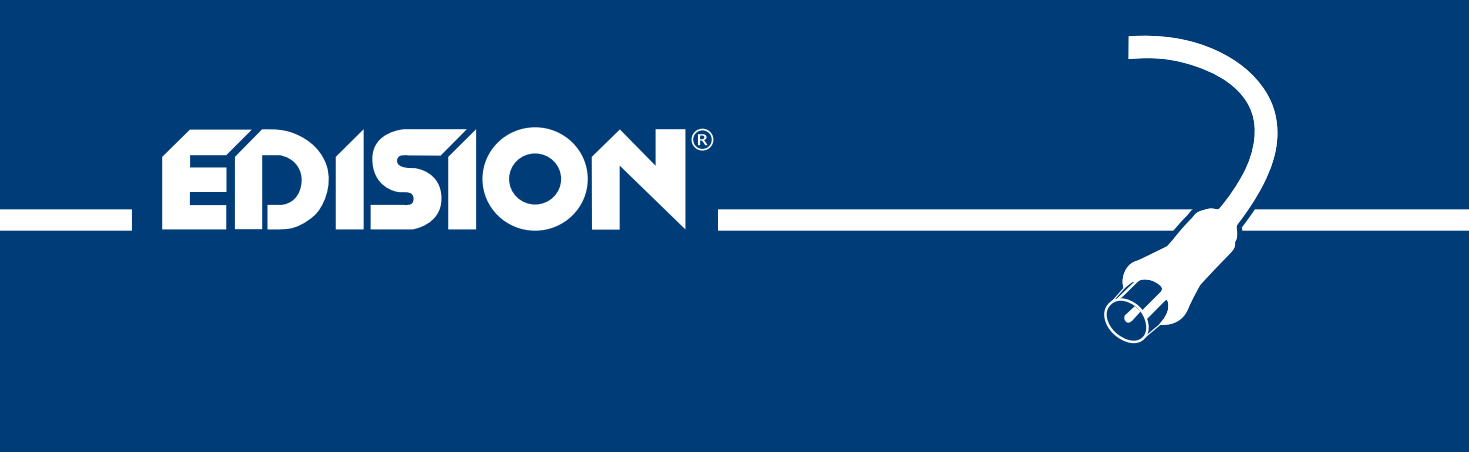

D/3T2/C

# nano T265+

Kluczykowy odbiornik HDMI do cyfrowej telewizji naziemnej i kablowej DVB-T2/C H.265/HEVC

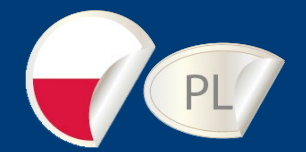

# Podręcznik użytkownika

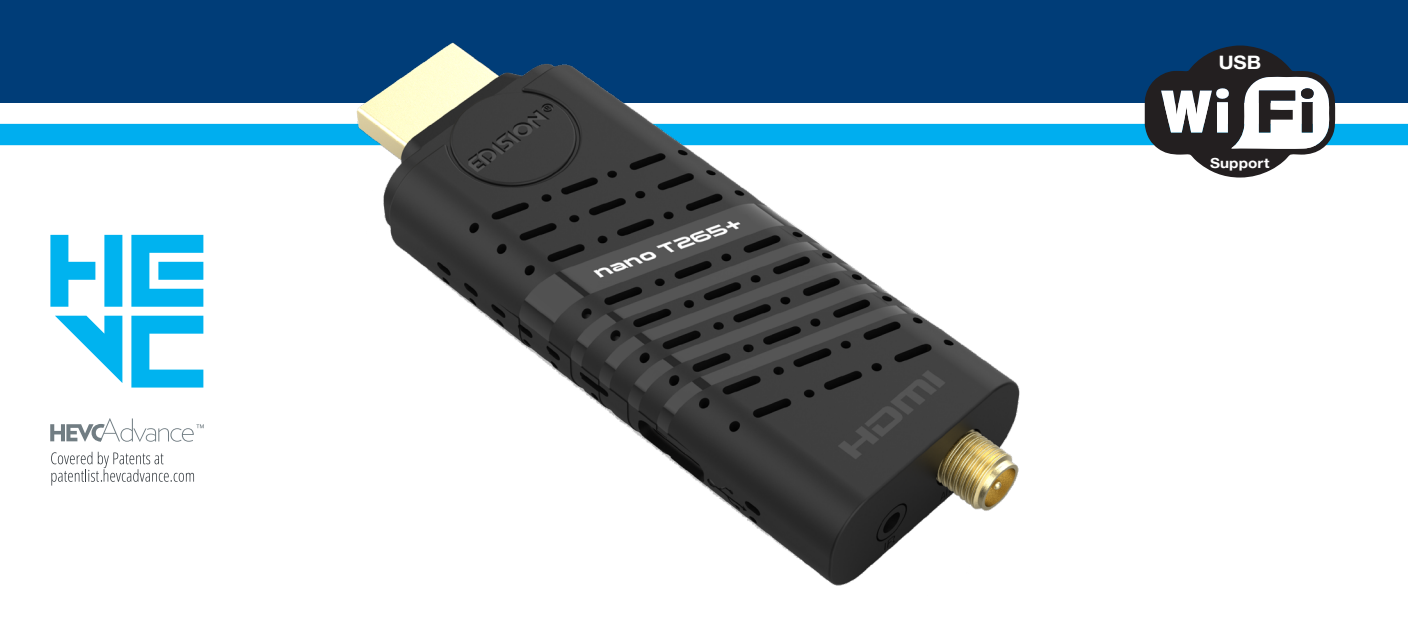

Aby uzyskać informacje na temat **sprzętu lub oprogramowania firmy EDISION**, należy napisać na adres **support@** edision.gr

Certyfikat CE produktu jest dostępny na naszej stronie internetowej po kliknięciu odnośnika: https://www.edision. gr/en/support

# Spis treści

| ► Bezpieczeństwo                                          | 4-5     |
|-----------------------------------------------------------|---------|
| ► Pilot                                                   | 6       |
| ► Opis                                                    |         |
|                                                           |         |
| ► Cecny                                                   | ····· 8 |
| ► Pasek informacyjny (InfoBar)                            | 9       |
| ► EDIVISION – Twój elektroniczny przewodnik po programach | 10-11   |
|                                                           | 12      |
|                                                           | IZ      |
| Skanowanie tv kablewci DVB-1/12                           | 12      |
| Skanowanie tv kabiowej DVB-C                              | 13      |
| ► Kanał                                                   | 14      |
| Organizacja serwisów                                      | 14      |
| Organizacja ulubionych                                    | 16      |
| Usuwanie wszystkich kanałów                               | 17      |
| ► Svstem                                                  |         |
| Jezvk                                                     |         |
| Aktualizacja oprogramowania                               | 19      |
| Ustawienia timera                                         | 20      |
| Różne ustawienia                                          | 20      |
| Ustawienia AV                                             | 21      |
| Sterowanie blokadą                                        | 21      |
| Ustawienia czasu                                          | 22      |
| Informacje                                                | 22      |
| Media / Internet                                          | 23      |
| Ustawienia sieci                                          | 23      |
| Pliki nagrań                                              | 24      |
| Zarządzanie PVR                                           | 24      |
| YouTube                                                   | 25      |
| Pogoda                                                    | 25      |
| Wideo                                                     | 26      |
| Muzyka                                                    |         |
| Zdjęcia                                                   | 26      |
| Odłączanie USB                                            |         |

\*Korzystanie z funkcji Programowalna aktywacja dekodera i Programowalne nagrywanie nie jest możliwe, gdy dekoder jest zasilany z portu USB telewizora. Aby korzystać z tych funkcji, należy podłączyć dekoder do zewnętrznego zasilacza USB 5V 1A / 220 V DC.

Zalecane urządzenia: 08-07-0102 — zasilacz 5 V/1,0 A 2-wtykowy EU z adapterem USB 08-07-0103 — zasilacz 5 V/2,0 A 3-wtykowy UK z adapterem USB

# ► Ważne instrukcje dotyczące bezpieczeństwa

- 1) Należy uważnie przeczytać niniejsze instrukcje.
- 2) Instrukcję należy przechowywać w bezpiecznym miejscu, aby móc z niej skorzystać w przyszłości.
- 3) Zwrócić szczególną uwagę na punkty "ostrzegawcze".
- 4) Postępować zgodnie z wszystkimi instrukcjami.
- 5) Nie należy używać urządzenia w pobliżu wody.
- 6) Czyścić wyłącznie suchą ściereczką.

7) Nie należy używać urządzenia w pobliżu źródeł ciepła, takich jak grzejniki, akumulatory ciepła, piece lub inne urządzenia (w tym wzmacniacze) wytwarzające ciepło.

8) Urządzenie może być zasilane wyłącznie ze źródła zasilania o parametrach podanych na etykiecie. W przypadku braku pewności co do posiadanego rodzaju zasilania należy zapytać o to dostawcę energii elektrycznej. Przed przystąpieniem do konserwacji lub instalacji należy odłączyć urządzenie od sieci zasilającej.

9) Należy chronić przewód zasilający przed uszkodzeniem.

- 10) Należy używać wyłącznie urządzeń pomocniczych/akcesoriów określonych przez producenta.
- 11) Podczas burzy lub dłuższych okresów nieużywania urządzenie należy odłączać.
- 12) Wszelkie prace konserwacyjne powinny być wykonywane przez wykwalifikowany personel serwisowy. Przeprowadzenie czynności konserwacyjnych jest konieczne, gdy urządzenie jest uszkodzone w jakikolwiek sposób, w tym gdy uszkodzony jest przewód zasilający lub wtyczka sieciowa. Również w przypadku, gdy urządzenie zostanie narażone na działanie cieczy lub wilgoci, zostanie upuszczone lub nie będzie działać prawidłowo.
- 13) Należy upewnić się, że szczeliny wentylacyjne są zawsze drożne.
- 14) Należy mieć na uwadze na ekologiczny aspekt utylizacji baterii.
- 15) Z urządzenia należy korzystać wyłącznie w umiarkowanym klimacie.

OSTRZEŻENIE: Aby uniknąć ryzyka pożaru lub porażenia prądem, nie należy narażać tego urządzenia na działanie deszczu lub wilgoci.

OSTRZEŻENIE: Akumulatorów nie należy wystawiać na działanie nadmiernego ciepła i źródeł ciepła, takich jak bezpośrednie światło słoneczne, ogień itp.

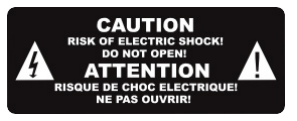

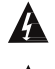

A Ten symbol oznacza, że istnieje ryzyko porażenia prądem.

Ten symbol oznacza, że instrukcja obsługi zawiera ważne informac je dotyczące obsługi i konserwacji.

Ten symbol oznacza, że produkt posiada podwójną izolację pomiędzy napięciem a częściami dostępnymi dla użytkownika. Podczas naprawy należy używać wyłącznie części oferowanych przez producenta.

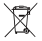

Ten symbol umieszczony na produkcie lub w instrukcji obsługi oznacza, że po zakończeniu okresu użytkowania urządzenie elektryczne lub elektroniczne należy utylizować oddzielnie od odpadów domowych. Na potrzeby recyklingu istnieją oddzielne systemy zbiórki odpadów.

Aby uzyskać więcej informacji, należy skontaktować się z lokalnymi władzami lub sprzedawcą, u którego zakupiono produkt.

▶ Pilot

| ► Pilot                                                                       | POWER MUTE TV CONTROL<br>PAGE<br>PAGE<br>PAGE<br>VFORMAT<br>PAGE<br>VFORMAT<br>PAGE<br>VFORMAT<br>PAGE<br>VFORMAT<br>VOL<br>VOL<br>VFORMAT<br>VOL<br>VOL<br>VFORMAT<br>VOL<br>VOL<br>VFORMAT<br>VOL<br>VFORMAT<br>VOL<br>VFORMAT<br>VOL<br>VFORMAT<br>VOL<br>VFORMAT<br>VOL<br>VFORMAT<br>VOL<br>VFORMAT<br>VOL<br>VFORMAT<br>VOL<br>VFORMAT<br>VFORMAT | VFORMAT         | Zasilanie         Przełącza między trybem pracy i gotowości         Wyciszenie         Tymczasowo wycisza lub wyłącza dźwięk         P+ / PPrzewija         Iistę kanałów do przodu lub do tyłu         V. FORMAT         Zmienia format wyświetlania telewizora         ZNAJDŹ         Służy do wyszukiwania programów na liście         Menu         Otwiera menu główne i wybiera podmenu za         pomocą przycisku nawigacyjnego         INFO         Wyświetla pasek informacyjny |
|-------------------------------------------------------------------------------|----------------------------------------------------------------------------------------------------|-----------------|----------------------------------------------------------------------------------------------------|
|                                                                               |                                                                                                    | EXIT            | <b>WYJŚCIE</b><br>Wyłącza menu / wyskakujące okienko                                                                                                    |
|                                                                               | EDISION                                                                                                    | EDV             | <b>EDV</b><br>Wybór elektronicznego przewodnika po<br>programach EDIVISION                                                                                                    |
|                                                                               |                                                                                                    | RECALL          | WRÓĆ<br>Wraca do poprzedniego kanału                                                                                                    |
| REGULACJA FUNI                                                                | Pilot odbiornika posiada 4 konfigurowalne przyciski w prawym                                                                                                    | TV/RADIO        | TV/RADIO                                                                                                    |
| TV CONTROL<br>TV/AV<br>SET<br>VOL+<br>VOL-                                    | górnym rogu panelu klawiatury telewizyjnej. Każdy z nich może<br>być odpowiednio użyty, jak opisano w poniższym<br>przykładzie:<br>1. Włączanie i wyłączanie telewizora <b>[SET]</b><br>2. Zwiększanie i zmniejszanie głośności<br><b>[VOL+ , VOL-]</b><br>3. Przełączanie między trybem TV/AV <b>[TV/AV]</b><br>Pozostałe 39 przycisków służy do sterowania<br>dekoderem EDISION.                                                                                                    | 3690            | Przełącza na tryb TV. Przełącza na tryb radia<br><b>KLAWIATURA</b><br><b>NUMERYCZNA (0-9)</b><br>Steruje operacjami numerycznym<br>i bezpośrednio zmienia numer<br>kanału/serwisu<br>Wyświetla listę plików                                                                                                    |
| trzymaj przez 5 seki                                                          | sk [SE1] w prawym gornym rogu panelu klawiatury telewizyjnej i<br>Ind, aż dioda LED zaświeci się i będzie świecić, następnie                                                                                                    | *               | Bezpieczne usuwanie USB                                                                                                    |
| zwolnij przycisk. Oz<br>• W ciągu 10 se<br>ma zostać zapamiot                 | nacza to, że pilot jest w trybie nauki.<br>kund naciśnij przycisk na oryginalnym pilocie TV, którego funkcja                                                                                                    |                 | <b>REC</b><br>Natychmiast aktywuje opcję nagrywania                                                                                                    |
| czerwona dioda LEI<br>nauki.                                                  | <ol> <li>Oznacza to, że ten przycisk jest gotowy do odbioru sygnału</li> </ol>                                                                                                    |                 | <b>ODTW./PAUZA</b><br>Odtwarza/pauzuje                                                                                                    |
| Skieruj port e<br>odbiornika (odległoś<br>Następnie nac<br>zapamietana, po pr | misji z przodu oryginalnego pilota TV na port emisji z przodu pilota<br>ć między tymi dwoma portami musi wynosić około 2~3 CM).<br>siśnij przycisk, na oryginalnym pilocie TV, którego funkcja ma zostać<br>zwisk <b>IZASU ANIA</b> oryginalnego pilota TV i trzymaj                                                                                                    |                 | Pauzuje funkcję zatrzymywania i cofania,<br>nagrywania lub odtwarzania                                                                                                    |
| przez 3 sekundy. Je<br>świecić dalej, oznac                                   | śli czerwona dioda LED zamiga szybko trzy razy i będzie<br>za to, że pilotowi udało się odebrać sygnał i zakończono                                                                                                    | Θ               | Umożliwia ustawienie czasu,<br>po którym odbiornik autom.<br>przełącza się w tryb gotowości                                                                                                    |
| <ul> <li>Następnie zw</li> </ul>                                              | olnij przycisk [ZASILANIA] oryginalnego pilota TV.                                                                                                    |                 | Aktywuje menu audio                                                                                                    |
| Jeśli procedura kopi<br>pozostanie WYŁ. W<br>Aby uzyskać dostęp               | owania nie powiedzie się, czerwona dioda LED zacznie migać i<br>takim przypadku należy powtórzyć procedurę.<br>do kolejnej programowalnej funkcji, należy powtórzyć kroki od 1                                                                                                    | OPTION<br>TV/AV | Przycisk opcji. Przełączanie pomiędzy trybem<br>TV/AV (nie w trybie HDMI)                                                                                                    |
| do 2:<br>• Przełaczanie                                                       | miedzy trybem TV/AV <b>ITV/AVI</b>                                                                                                    | тхт             | Aktywuje menu "Napisy/telegazeta"                                                                                                    |
| Zwiększanie i                                                                 | zmniejszanie głośności [VOL+ , VOL-]                                                                                                    | WebTV           | Klucz telewizji internetowej                                                                                                    |
| przycisków pilota de                                                          | giwac swoj telewizor za pomocą 4 zaprogramowanych przez Cieble kodera.                                                                                                    |                 | · ·                                                                                                    |
| i ouczas uziałania, c                                                         | noua LED beuzie migac, aby wskazac, ze sygnafjest transmitowany!                                                                                                    |                 |                                                                                                    |

#### **REGULACJA FUNKCJI TELEWIZORA**

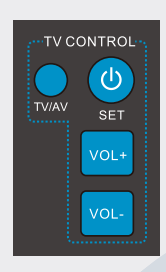

# ► Opis

#### Zawartość opakowania

- 1 Odbiornik
- 2 Pilot IR 2 w 1
- 3 Kabel USB typu Y
- 4 Przedłużacz HDMI
- 5 Kabel IR
- 6 Adapter SMA do IEC
- 1 opaska kablowa
- 8 2 baterie AAA

(9) Mini podręcznik użytkownika

GR/EN/DE/ES/IT/FR

#### Złącza

- 1 HDMI: Złącze do telewizora w standardzie HDTV
- 2 🗠 / / USB: Złącze dla urządzeń pamięci masowej USB i zasilanie
- (DC 5V) przez port USB telewizora
- ③ Czujnik podczerwieni do odbioru poleceń z pilota zdalnego sterowania
- ④ GNIAZDO ANTENOWE: Wejście do podłączenia sygnału naziemnego lub kablowego z anteny przez adapter SMA do IEC

# Podłączanie i włączanie

**Uwaga:** Aby zapewnić bezproblemowy odbiór sygnału, Twoja instalacja antenowa i kablowa powinna być skalibrowana i sprawdzona przez wykwalifikowanego specjalistę przy pomocy cyfrowego przyrządu do pomiaru poziomu sygnału telewizyjnego.

1

12mm

27 mm

80 mm

Podłącz odbiornik za pomocą

przedłużacza HDMI przez port HDMI do portu wejściowego HDMI telewizora

- Następnie podłącz kabel koncentryczny przez adapter SMA do IEC z sygnałem naziemnym lub kablowym do gniazda antenowego odbiornika.
- Podłącz kabel Jack do portu IR, aby sterować tunerem STB za pomocą pilota.
- Włóż baterie do pilota. Uwagi dotyczące pilota znajdują się na odwrocie niniejszej instrukcji.
- Aby zasilić tuner STB (DC 5V) za pomocą portu USB telewizora, podłącz kabel USB typu Y do portu USB tunera STB i do portu USB telewizora.
- Odbiornik rozpoczyna proces rozruchu i po krótkim czasie jest gotowy do pracy.

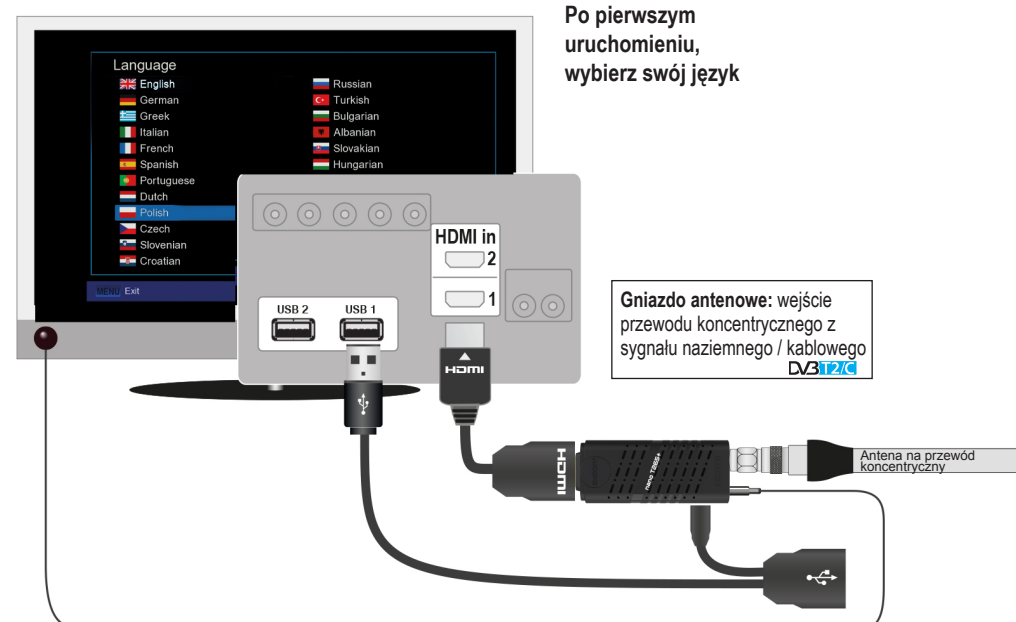

Terminy HDMI, HDMI, HDMI High-Definition Multimedia Interface oraz logo HDMI są znakami
 towarowymi lub zarejestrowanymi znakami towarowymi HDMI Licensing Administrator, Inc."

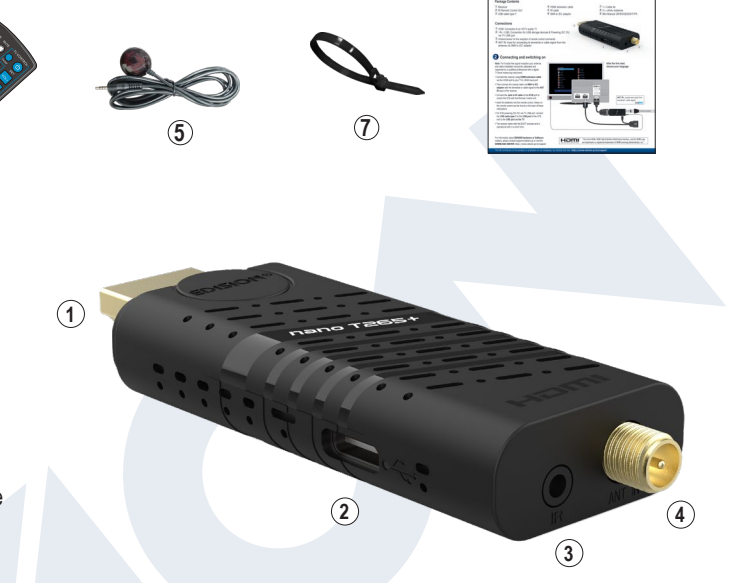

9

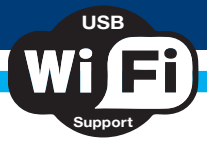

# Cechy

#### **Technical Features:**

- Typ: Kluczykowy odbiornik HDMI do cyfrowej telewizji naziemnej i kablowej DVB-T2/C H.265/HEVC 10 Bit
- Obsługa dekodowania H.265/HEVC 10 Bit (objęta patentami wymienionymi na stronie patentlist.

- Rozdzielczość: 720p/50 Hz, 720p/60 Hz, 1080i/50 Hz, 1080i/60 Hz, 1080p/50 Hz, 1080p/60 Hz
- Rozdzielczość wideo do Full HD 1080p
- Porty: USB, HDMI, wejście podczerwieni (jack), gniazdo antenowe, USB
- Obsługa USB WiFi
- Aplikacje: Youtube, prognoza pogody
- Wielojęzyczny wyświetlacz ekranowy OnScreenDisplay
- Elektroniczny przewodnik po programie EDIVISION
- Obsługa Picture In Grafik (PIG)
- Edycja kanałów i list ulubionych
- Automatyczne i ręczne wyszukiwanie kanałów
- PVR przez USB
- Funkcja przesunięcia czasowego
- Obsługa napisów
- Obsługa teletekstu
- Aktualizacja oprogramowania i tworzenie kopii zapasowych przez USB
- Obsługa aktualizacji oprogramowania online HTTP
- Obsługa systemów FAT 16/32 i NTFS
- Kontrola rodzicielska
- Zasilanie 5V przez port USB telewizora
- Odtwarzacz multimedialny MP3/AC3/AAC/JPEG/PNG/MP4/MOV/AVI/MKV/MPG/MPEG/Xvid/DviX

#### Aplikacje

- Youtube
- Prognoza pogody

#### Złącza:

- 1 gniazdo USB 2.0
- 1 gniazdo podczerwieni
- Gniazdo antenowe: 1 adapter typu IEC
- Podłączanie TV: 1 HDMI
- Zasilanie 5V przez port USB telewizora

#### Opakowanie zawiera:

- Pilot IR 2 w 1
- Kabel USB typu Y
- Przedłużacz HDMI
- Kabel Jack-IR
- Adapter SMA do IEC
- 1 opaska kablowa
- 2 baterie AAA
- Minipodręcznik użytkownika GR/EN/DE/ES/IT/FR

#### Ogólne:

- Wymiary: (szer. x wys. x gł.): 80 × 17 × 12 (mm)
- Masa: 0,1 kg
- Kolor: czarny
- Gwarancja: 2 lata

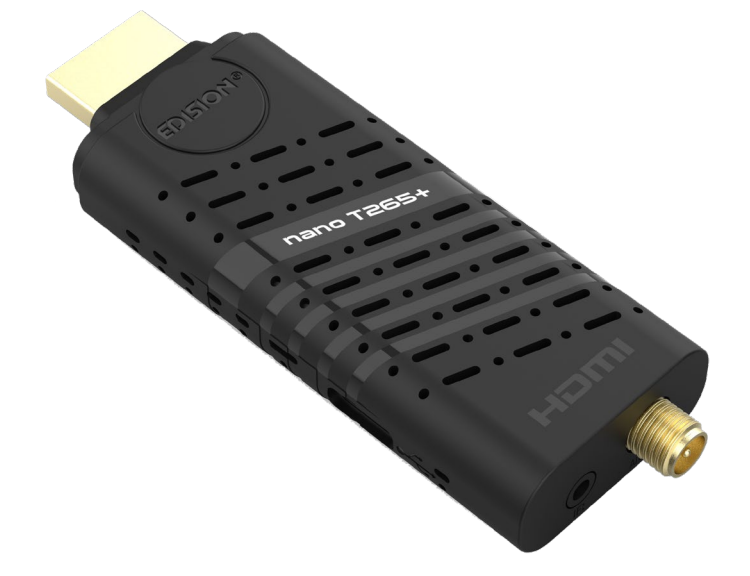

hevcadvance.com)

# Pasek informacyjny (InfoBar)

W trybie TV/Radio przycisk "INFO" powoduje wyświetlenie paska informacyjnego (InfoBar) przy dolnej krawędzi ekranu. Ten pasek ukrywa się przed upływem 5 sekund..

#### Jak zmienić czas ukrywania paska informacyjnego:

- 1. Naciśnij przycisk "MENU", aby otworzyć menu główne.
- 2. Za pomocą przycisków strzałek lewo/prawo przejdź do pozycji "System".
- 3. Za pomocą przycisków strzałek góra/dół przejdź do pozycji menu "Inne ustawienia" i naciśnij przycisk OK.
- 4. Za pomocą przycisków strzałek lewo/prawo wybierz wartość w sekundach, którą chcesz ustawić (maks.
- 10 s) w pozycji "Limit czasu OSD".
- 5. Aby wyjść z menu, naciśnij przycisk WYJŚCIE.

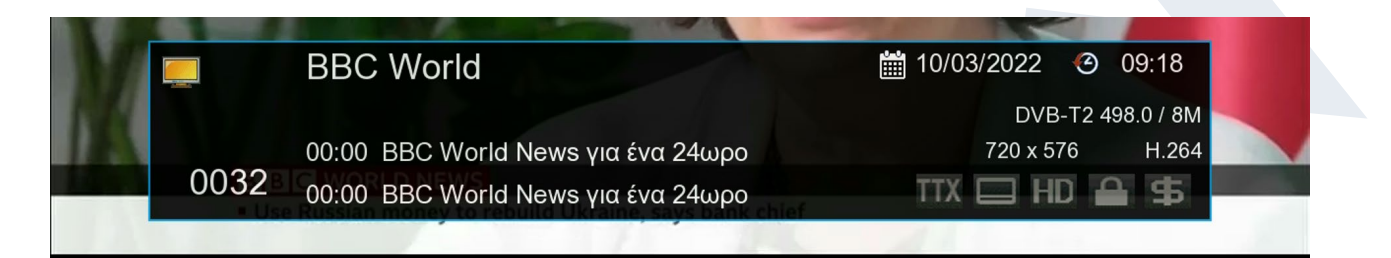

Pasek informacyjny w trybie TV lub Radio wyświetla wiele informacji na temat bieżącego programu i wybranego kanału:

- Miejsce na liście kanałów
- Nazwa kanału
- Bieżący program (jeśli jest dostępny) wraz z godziną rozpoczęcia
- Następny program (jeśli jest dostępny) wraz z godziną rozpoczęcia
- Godzina i data
- Czy kanał jest zablokowany
- Czy kanał/program jest wyświetlany w jakości HD
- Czy kanał znajduje się na liście ulubionych
- Czy kanał jest kodowany przez nadawcę
- TTX: wyświetla, czy dla bieżącego programu dostępne są wideotekst/napisy

#### Funkcje i ustawienia:

Gdy pojawi się pasek informacyjny, można wyświetlić (ponownie) **przycisk INFO**, aby wyświetlić szczegółowe informacje o bieżącym programie (jeśli są dostępne). Strzałki w **lewo/prawo** służą do przełączania między informacjami o bieżącym i następnym programie. Za pomocą **czerwonego przycisku** można wyświetlić dalsze informacje (techniczne). **Przycisk WYJŚCIE** umożliwia opuszczenie menu informacji szczegółowych.

#### Przycisk WYJŚCIE

powoduje ponowne wyłączenie paska informacyjnego.

# EDIVISION — Twój elektroniczny przewodnik po programach

**Informacje podstawowe:** EDIVISION to internetowy przewodnik po programach z własnym menu OSD. EDIVISION wyświetla informacje dostarczone przez dostawcę kanału na różne sposoby, w sposób zwięzły i przejrzysty. Ponadto za jego pomocą można zaplanować do 8 nagrań o regulowanym czasie trwania (Timer). Należy pamiętać, że nie wszystkie kanały zawierają towarzyszące im informacje o programach.

Sterownik programu jest aktywowany za pomocą przycisku "EDIVISION" na pilocie zdalnego sterowania.

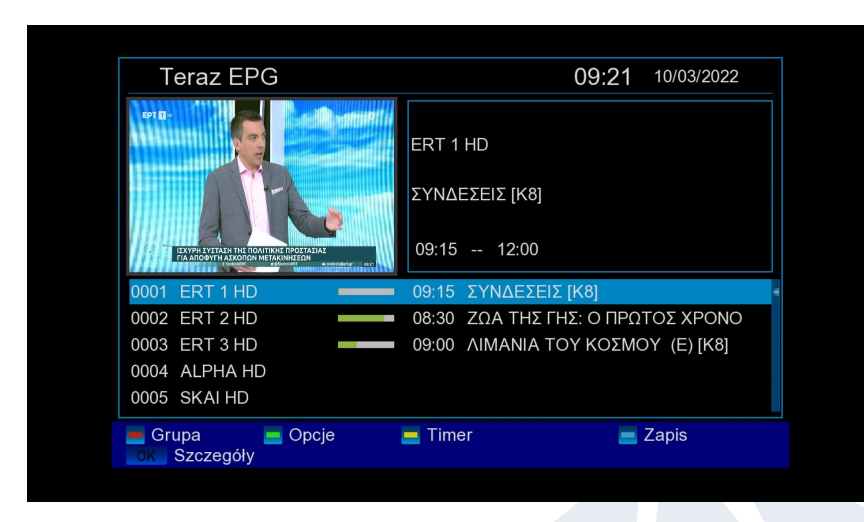

Funkcje i ustawienia: W zależności od trybu pracy okno "EDIVISION" ma różną siatkę. Użyj zielonego przycisku, aby wybrać funkcję (Teraz EPG, Następne EPG, Więcej, Harmonogram).

W trybach "Teraz EPG" i "Następne EPG" informacje o bieżącym lub następnym programie znajdują się w formie tekstowej w lewym górnym rogu, natomiast w prawym górnym rogu widoczny jest bieżący obraz na ekranie

telewizora (w trybie TV). Na dole znajduje się aktualna lista programów, po której można poruszać się za pomocą strzałek w górę/w dół i wybrać inny kanał za pomocą przycisku OK. Na tej liście, oprócz kanału, wyświetlany jest czas trwania i tytuł programu. Naciśnij kilkakrotnie przycisk OK (w razie potrzeby), a zostaną wyświetlone szczegółowe informacje o audycji, jeśli są dostępne.

| Group <all></all> |                 |                |               |                |
|-------------------|-----------------|----------------|---------------|----------------|
| 10/03/2022        | 09:00           | 10:00          | 11:00         | 12:00          |
| 0001 FRT 1 HD     | 09:009:15~12:00 |                |               | 12:00~13:00    |
|                   | ΕΙΔ ΣΥΝΔΕΣΕΙΣ   | [K8]           | tra la la     | ΕΙΔΗΣΕΙΣ - ΑΘ/ |
|                   | 08:30~0 09:30~1 | 0:30 10:30~1   | 11:00~12:00   | 12:00~13:00    |
| 0002ERT2HD        | ΖΩΑ ΤΗ ΩΓΚΥΣ    | Τ ΕΣΚΟΦΙ ΦΑΚΕΛ | ΤΑΞΙΔΙΑ ΓΑΣΤΡ | ΠΟΠ ΜΑΓΕΙΡΙΚΙ  |
|                   | 09:00~10:00     | 10:00~12:00    |               | 12:00~13:00    |
| 0003 ERT 3 HD     | ΛΙΜΑΝΙΑ ΤΟΥ Κ   | ΠΕΡΙΜΕΤΡΟΣ [Κ  | 8]            | ΑΓΡΙΑ ΕΛΛΑΔΑ   |
| 0004 ALPHA HD     |                 |                |               |                |
| 0005 SKAI HD      |                 |                |               |                |

W trybie "Więcej" informacje o programie są wyświetlane w formie tabeli i w porządku chronologicznym. Strzałkami w lewo/prawo można przejść do informacji o harmonogramie kanału, a strzałkami w górę/ dół można przesunąć kursor na liście kanałów. W razie potrzeby należy nacisnąć przycisk OK, jeśli został wybrany inny kanał i mają być wyświetlane informacje o programie towarzyszącym.

Jeśli kursor znajduje się po

prawej stronie tytułu programu, można nacisnąć przycisk OK, aby wyświetlić szczegółowe informacje o tym programie (jeśli są dostępne).

W trybie "Terminarz" po lewej stronie wyświetlana jest aktualna lista programów, a po prawej stronie informacje o programie w formie tabeli i w podziale na tygodnie. Strzałki w lewo/prawo służą do nawigacji między listą kanałów a podsumowaniem według dni tygodnia, podczas gdy przyciski stron +/- służą do nawigacji między dniami tygodnia, a za pomocą strzałek w górę/dół można nawigować między poszczególnymi listami w odpowiednim kierunku. Jeśli kursor znajduje się w prawej kolumnie tytułu programu, można nacisnąć przycisk OK, aby wyświetlić więcej informacji o tym programie (jeśli są dostępne).

| Group <all> 0001 ERT 1 HD 0002 ERT 2 HD 0003 ERT 3 HD 0004 ALPHA HD 0005 SKAI HD 0006 ANT1 HD 0007 OPEN BEYOND 0008 STAR HD 0009 MEGA HD</all> | 10.Mar2022 Cz           Pn.         Wt.         Śr.         Cz.         Pt.         So.         Nd.           02:00-02:05         EKTAKTO ΔΕΛΤΙΟ ΕΙΔΗΣΕΩΝ         02:05-03:00         ΣΤΟΥΝΤΙΟ 4 (Ε) [K8]         03:00-03:05         ΕΚΤΑΚΤΟ ΔΕΛΤΙΟ ΕΙΔΗΣΕΩΝ         03:05-03:50         ΣΤΟΥΝΤΙΟ 4 (Ε) [K8]         03:05-03:50         ΣΤΟΥΝΤΙΟ 4 (Ε) [K8]         03:05-03:50         ΣΤΟΥΝΤΙΟ 4 (Ε) [K8]         04:00-04:05         ΕΚΤΑΚΤΟ ΔΕΛΤΙΟ ΕΙΔΗΣΕΩΝ         04:05-05:00         ΔΕΣ & ΒΡΕΣ (Ε) [K8]         04:00-04:05         ΕΚΤΑΚΤΟ ΔΕΛΤΙΟ ΕΙΔΗΣΕΩΝ         04:05-05:00         ΔΕΣ & ΒΡΕΣ (Ε) [K8]         05:00-09:00        ΑΠΟ ΤΙΣ ΕΞ [K8]         09:00-09:15         ΕΙΔΗΣΕΙΣ - ΑΘΛΗΤΙΚΑ - ΚΑΙΡΟΣ |
|----------------------------------------------------------------------------------------------------|----------------------------------------------------------------------------------------------------|
|----------------------------------------------------------------------------------------------------|----------------------------------------------------------------------------------------------------|

#### We wszystkich funkcjach można korzystać z następujących funkcji i klawiszy:

Czerwony przycisk wyświetla podsumowanie istniejących list kanałów (grup). Klawisze strzałek służą do poruszania się po trybie podsumowania, a kla isz OK do określania listy kanałów, która ma być używana przez EDIVISION.

Za pomocą zielonego przycisku i strzałek w górę/dół oraz przycisku OK można wybrać w dowolnym momencie jeden z różnych

sposobów prezentacji EDIVISION. Za pomocą żółtego przycisku można przejść do menu Timer, aby zaplanować nagrania. Do przechodzenia między pozycjami menu służą przyciski strzałek górę/w dół.

#### W menu "Timer" można wybrać następujące ustawienia:

| Numer timera:        | Po otwarciu menu "Timer" następuje automatyczne przełączenie na następny (dostępny) regulowany timer. Między (ustawionymi) timerami można przechodzić za pomoca strzałek w lewo/prawo lub przycisku OK i strzałek w dóre/dół |
|----------------------|----------------------------------------------------------------------------------------------------|
| Wybór:               | W tym miejscu należy określić sposób nagrywania. Można wybrać, czy<br>nagrywanie ma być przeprowadzone jednorazowo, czy też codziennie, co                                                                                   |
|                      | tydzień lub co miesiąc.                                                                                                    |
| Zdarzenie:           | W tym miejscu należy określić typ nagrywanego programu (kanał telewizyjny/radio wy).                                                                                                    |
| Kanał:               | W tym miejscu można wybrać kanał.                                                                                                    |
| Data:                | W tym miejscu należy wybrać datę (rozpoczęcia) rejestracji.                                                                                                    |
| Godzina rozpoczęcia: | W tym miejscu można wybrać godzinę rozpoczęcia nagrywania.                                                                                                    |
| Czas trwania:        | W tym miejscu można określić czas trwania nagrania (czas trwania nagrania).<br>Tryb czuwania na koniec: W tym miejscu można określić, czy po zakończeniu na<br>grywania odbiornik ma przejść w tryb czuwania.                |
|                      | grywania odbiornik ma przejsc w tryb czuwania.                                                                                                    |

Przycisk WYJŚCIE umożliwia opuszczenie menu timera. Aby zapisać dokonane zmiany, należy potwierdzić wybór przyciskiem "Tak" w wyświetlonym oknie dialogowym.

**Uwaga:** Może to być niemożliwe w przypadku wyświetlenia komunikatu o błędzie. Dzieje się tak zazwyczaj w przypadku wybrania niewłaściwej godziny lub daty rozpoczęcia. Należy sprawdzić ustawienia! Należy również pamiętać, że nagrywanie powiedzie się tylko wtedy, gdy odpowiednie urządzenie pamięci USB będzie podłączone do odbiornika w zaplanowanym czasie.

Wyjdź z "EDIVISION", naciskając przycisk WYJŚCIE.

# Menu: Program

- Instalacja
- Kanał
- System
- Media / Internet

# ▶ Instalacja

- Skanowanie tv naziemnej DVB-T/T2
- Skanowanie tv kablowej DVB-C

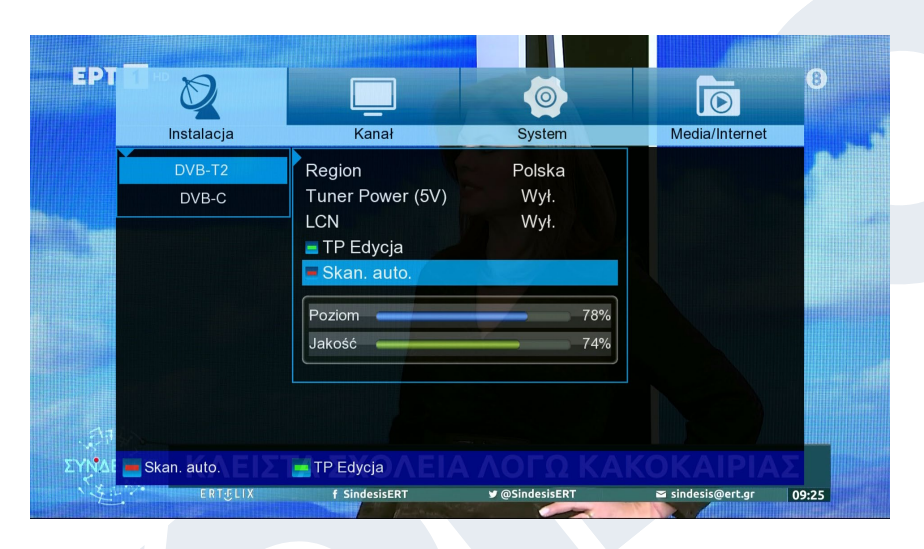

#### DVB-T/T2

Ta pozycja menu jest przydatna przy ustawianiu odbioru DVB-T. Należy upewnić się, że antena znajduje się w dobrym położeniu odbiorczym.

Na dole widać poziom natężenia i jakości sygnału anteny. Wskazanie to może się różnić w zależności od miejsca instalacji anteny lub wartości wybranych w polach menu.

#### Funkcje i ustawienia menu:

Skanuj DVB-T2:

Region:

Zas. tunera (5V):

LCN:

Czerwony przycisk (Wyszukiwanie automatyczne): Naciśnij w tym miejscu przycisk OK, aby wejść do menu ustawień DVB-T (patrz poniżej).

Tutaj wybierz obszar.

W tym miejscu można ustawić dodatkowe napięcie dla odbioru DVB-T.

W tym miejscu można wybrać, czy nazwy kanałów mają być uwzględniane w wyszukiwaniu.

W sekcji "Automatyczne wyszukiwanie" można wybrać między opcjami "Wszystkie" i "Free to Air". Po naciśnięciu przycisku OK rozpocznie się automatyczne wyszukiwanie kanałów.

| Ø             |                 |   | 6      |    | 0              |
|---------------|-----------------|---|--------|----|----------------|
| Instalacja    | Kanał           |   | System |    | Media/Internet |
| DVB-T2        | Tryb szukania   | • | Kanał  | •  |                |
| DVB-C         | Pasmo szukania  |   | VHF    |    |                |
|               | Nr kanału       |   | 05     |    |                |
|               | Częstotliwość   |   | 177500 |    |                |
|               | Szer. pasma(M)  |   |        |    |                |
|               | LCN             |   | Wył.   |    |                |
|               | 📕 Zacznij Skan. |   |        |    |                |
|               | Poziom          |   | -3     | 4% |                |
|               | Jakość          |   |        | 0% |                |
|               |                 |   |        |    |                |
|               |                 |   |        |    |                |
| 📕 Skan. auto. | skan. TP        |   |        |    |                |

Zielony przycisk (Edycja TP): Jeśli w następnym punkcie wybierze się opcję "Edycja TP" (Wyszukiwanie ręczne) i naciśnie się przycisk OK, proces wyszukiwania rozpocznie się zgodnie z wprowadzonymi ustawieniami. Wyjdź z menu "DVB-T2", naciskając przycisk **WYJŚCIE.** 

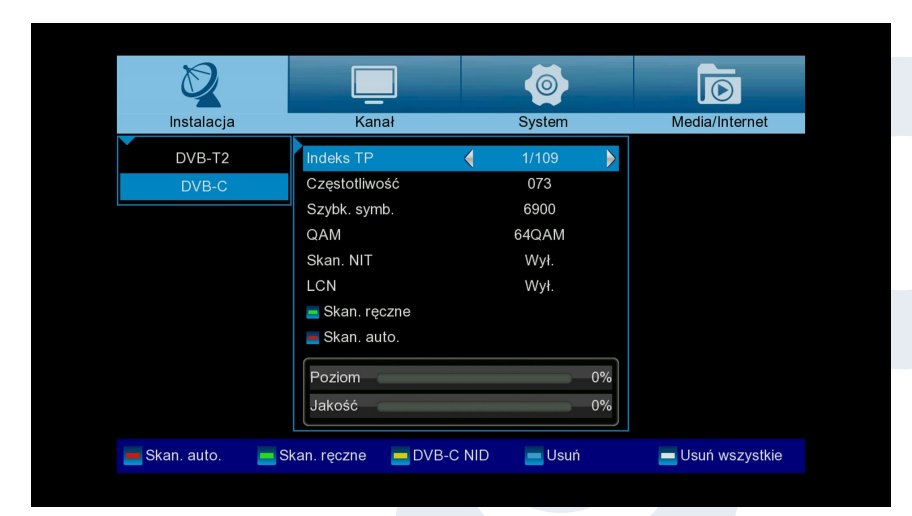

## DVB-C

Indeks TP: W tym miejscu należy ustawić nadajnik. Zmiana wartości w tym miejscu ma wpływ na inne ustawienia (częstotliwość, konfiguracja) w określonych warunkach.

#### Częstotliwość:

W tym miejscu można wprowadzić częstotliwość za pomocą przycisków numerycznych.

**Szybk. symb.:** W tym miejscmożna wprowadzić wartość szybkości symboli.

| Oznaczanie sieci stacji transmitowanych w odpowiednim strumieniu transmisji.<br>W tym przypadku wyszukiwanie jest opcją umożliwiającą znalezienie dokładnej<br>stacji.                   |
|----------------------------------------------------------------------------------------------------|
| Można tu wybrać wartości QAM16, QAM32, QAM64, QAM128 lub QAM256.                                                                                                    |
| Jeśli <b>w następnym punkcie wybierze się opcję "Wyszukiwanie ręczne"</b><br>i naciśnie przycisk OK, proces wyszukiwania rozpocznie się zgodnie z<br>wprowadzonymi ustawieniami.         |
|                                                                                                    |
| W sekcji <b>"Automatyczne wyszukiwanie"</b> można wybrać między opcjami<br>"Wszystkie" i "Free to Air". Po naciśnięciu przycisku OK rozpocznie się<br>automatyczne wyszukiwanie kanałów. |
|                                                                                                    |
| ∠a pomocą opcji <b>"DVB-C NID</b> " można określić sposób wyszukiwania kanałów przez wprowadzenie częstotliwości określonego dostawcy telewizji kablowej.                                |
|                                                                                                    |

# Kanał

- ► Organizacja serwisów
- Organizacja ulubionych
- Usuń wszyst. kanały

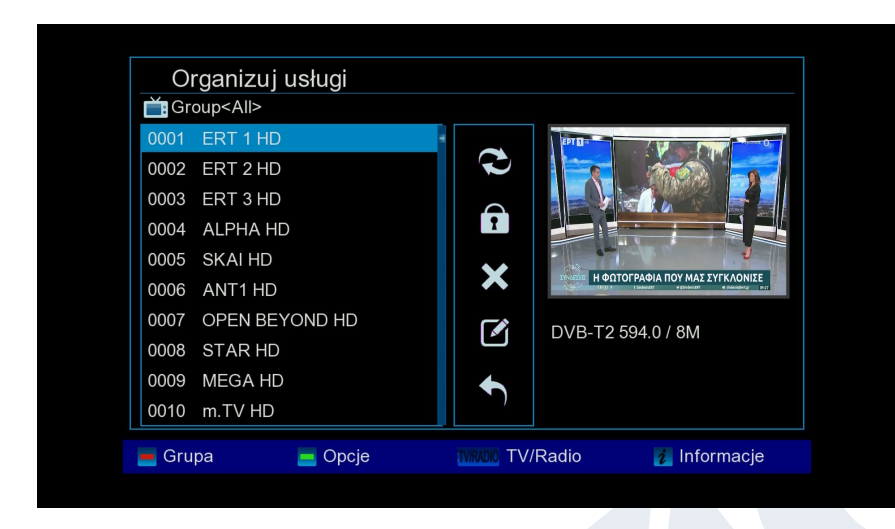

#### Organizacja serwisów

W tym menu można skonfigurować listy kanałów telewizyjnych i radiowych.

**Uwagi:** Upewnij się, że odbiornik

jest włączony. Jeśli chcesz edytować kanał radiowy, odbiornik musi być w trybie Radio. Za pomocą przycisku TV/Radio można przełączać się z jednego trybu do drugiego.

#### Informacje podstawowe:

W lewej kolumnie okna menu znajduje się lista kanałów z aktualnej listy kanałów, a po prawej stronie symbole "Przenieś", "Zablokuj", "Usuń", "Zmień nazwę" i "Pomiń".

#### Funkcje i ustawienia menu:

Za pomocą strzałek w lewo/prawo można przechodzić do okna menu z jednej kolumny do drugiej, a **strzałki w górę/dół** przesuwają kursor w każdej kolumnie w górę lub w dół.

Istnieje możliwość zaznaczenia więcej niż jednego kanału w lewej kolumnie, naciskając przycisk OK.

Za pomocą **czerwonego przycisku** można wyświetlić podsumowanie wszystkich list/grup kanałów i dokonać odpowiedniego wyboru. Typ listy, na której aktualnie się znajdujesz, zostanie wyświetlony w tytule okna.

Zielony przycisk powoduje wyświetlenie kolejnych dostępnych opcji. Istnieją następujące możliwości:

Select All:All channels are selected.Unselect All:All channels are unselected.Select Others:All channels that were not previously selected are now selected.Select TP:All channels of a transmitter can be selected.

#### Jak przenieść kanał:

- 1. Umieść kursor (niebieski pasek) na liście kanałów na kanale, który chcesz przenieść.
- 2. Teraz przejdź do prawej strony menu, używając klawisza strzałki po prawej stronie, i przesuń kursor za pomocą strzałek w górę i w dół do symbolu "Przesuń". Symbol jest wyróżniony kolorem.
- 3. Naciśnij przycisk OK.

4. Teraz użyj **strzałek w górę/dół**, aby przesunąć kanał na liście. Do tego celu można również użyć przycisków Strona.

5. Po naciśnięciu przycisku OK kanał pozostanie w nowej pozycji, a funkcja "Przesuń" zostanie zakończona.

**Uwaga:** Aby przenieść kilka kanałów jednocześnie, należy najpierw zaznaczyć odpowiednie kanały na liście kanałów (menu po lewej stronie) za pomocą przycisku OK, a następnie wykonać czynności opisane w punktach 2-5 powyżej.

#### Jak zablokować kanał:

1. Umieść kursor (niebieski pasek) na liście kanałów na kanale, który ma zostać zablokowany.

2. Teraz przejdź do prawej strony menu za pomocą przycisku strzałki po prawej stronie i przesuń kursor za pomocą strzałek w górę/dół do symbolu kłódki. Symbol jest wyróżniony kolorem.

3. Naciśnij przycisk OK. Po nazwie kanału na liście kanałów pojawi się symbol kłódki.

**Uwaga:** Aby zablokować więcej kanałów jednocześnie, należy najpierw zaznaczyć odpowiednie kanały na liście kanałów (menu po lewej stronie) za pomocą **przycisku OK**, a następnie wykonać czynności opisane w punktach 2-3 powyżej. Po wybraniu zablokowanego kanału zostanie wyświetlony monit o wprowadzenie hasła. W przeciwnym razie kanał nie będzie wyświetlany.

#### Jak odblokować kanał:

1. Umieść kursor (niebieski pasek) na liście kanałów na zablokowanym kanale.

2. Teraz przejdź do prawej strony menu, używając klawisza strzałki po prawej stronie, i przesuń kursor do symbolu kłódki. Symbol jest wyróżniony kolorem.

3. Naciśnij przycisk OK. Wprowadź wybrane hasło, a kanał zostanie odblokowany. Na liście kanałów symbol kłódki zostanie usunięty.

**Uwaga:** Aby odblokować więcej kanałów jednocześnie, należy najpierw zaznaczyć odpowiednie kanały na liście kanałów (menu po lewej stronie) za pomocą przycisku OK, a następnie wykonać czynności opisane w punktach 2-3 powyżej.

#### Jak usunąć kanał:

1. Umieść kursor (niebieski pasek) na liście kanałów na kanale, który chcesz usunąć.

2. Teraz przejdź do prawej strony menu, używając klawisza strzałki po prawej stronie, i przesuń kursor do symbolu "Usuń". Symbol jest wyróżniony kolorem.

3. Naciśnij przycisk OK. Kanał zostanie usunięty z listy.

**Uwaga:** Aby usunąć więcej kanałów jednocześnie, należy najpierw zaznaczyć odpowiednie kanały na liście kanałów (menu po lewej stronie) za pomocą przycisku OK, a następnie wykonać czynności opisane w punktach 2-3 powyżej.

#### Jak zmienić nazwę kanału:

1. Umieść kursor (niebieski pasek) na liście kanałów na kanale, którego nazwę chcesz zmienić.

2. Teraz przejdź do prawej strony menu, używając klawisza strzałki po prawej stronie, i przesuń kursor na symbol "Zmień nazwę". Symbol jest wyróżniony kolorem.

3. Naciśnij przycisk OK.

4. Pojawi się okno z polem wprowadzania danych. Do wybrania znaków i liter użyj strzałek i przycisku OK. Ostatni znak (wpisu) można usunąć, przesuwając kursor w polu z literami na symbol "<-". Spację można dodać, przesuwając strzałki do symbolu "-". Potwierdź swój wybór, przechodząc strzałkami do pola "OK". Nowa nazwa zostanie dodana do listy kanałów. Okno wprowadzania danych można w każdej chwili opuścić, używając klawisza WYJŚCIE, i w ten sposób przerwać proces.

Wyjdź z menu "Edycja kanału", naciskając przycisk WYJŚCIE. Po wprowadzeniu zmian zostanie wyświetlone okno dialogowe z prośbą o potwierdzenie zmian. Wybranie opcji "Tak" powoduje zmianę ustawień.

**Uwaga:** Kanały zostaną usunięte, przeniesione lub zablokowane dopiero po potwierdzeniu przyciskiem "Tak". W przypadku wybrania opcji "NIE" żadne zmiany nie zostaną zapisane.

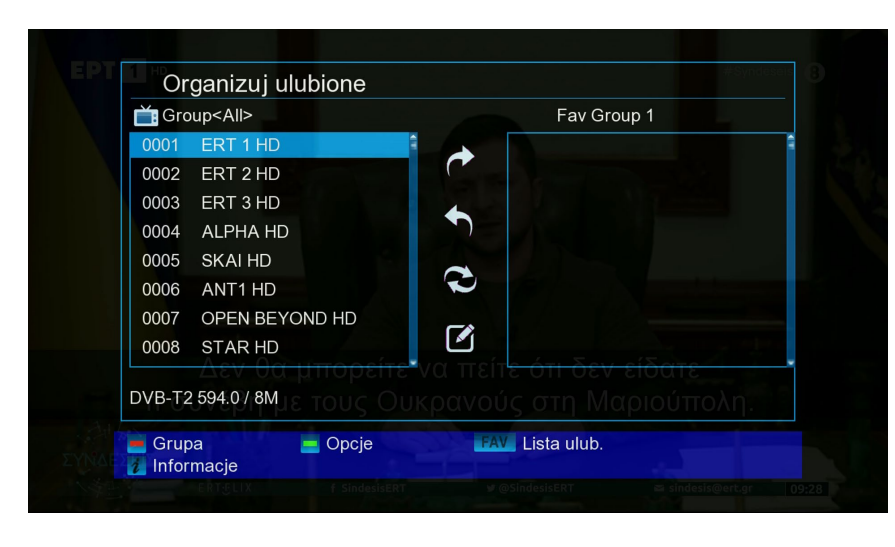

#### Organizacja ulubionych

W tym menu można skonfigurować listy ulubionych programów telewizyjnych i radiowych. Na liście ulubionych można uporządkować ulubione kanały, co jest bardzo przydatne.

#### Informacje podstawowe:

To menu składa się z trzech kolumn. Po lewej stronie znajduje

się lista dostępnych kanałów, w zależności od wybranego stanu

podsumowania. Po prawej stronie znajduje się bieżąca, wybrana lista ulubionych. Na środku znajdują się symbole "Dodaj", "Usuń", "Przenieś" i "Zmień nazwę".

#### Funkcje i ustawienia menu:

Za pomocą **strzałek w lewo/prawo** można przechodzić z jednej kolumny do drugiej, a strzałki w górę/dół przesuwają kursor w górę lub w dół każdej listy. Jeden lub więcej kanałów można zaznaczyć, naciskając przycisk **OK**.

Będąc w lewej kolumnie, można użyć czerwonego przycisku, aby wyświetlić podsumowanie wszystkich list (z wyjątkiem list ulubionych) i wybrać inną grupę/listę za pomocą przycisków strzałek i przycisku OK. W tytule lewej kolumny można zobaczyć, która lista jest aktualnie wyświetlana.

Zielony przycisk powoduje wyświetlenie kolejnych dostępnych opcji. Dostępne są następujące opcje:

Select All: Zaznaczane są wszystkie kanały.

Unselect All: Wszystkie kanały są odznaczane.

Select Others: Zaznaczone zostają wszystkie kanały, których nie zaznaczono wcześniej.

Select TP: Można wybrać wszystkie kanały nadajnika.

Za pomocą żółtego przycisku można zmienić listę ulubionych, aby ją wyświetlić lub edytować. Naciśnij "żółty" przycisk , aby wyświetlić podsumowanie stanu z listami ulubionych. Użyj strzałek w górę/dół i przycisku OK, aby wybrać listę ulubionych, którą chcesz edytować. Lista ta zostanie wyświetlona po prawej stronie menu. Po lewej stronie są oznaczone symbolem te kanały, które już znajdują się na wybranej liście ulubionych kanałów

#### Jak dodać kanał do listy ulubionych:

1. Umieść kursor (żółty pasek) na liście kanałów w lewym oknie menu na kanale, który chcesz dodać.

2. Teraz przejdź do środkowej kolumny menu i przesuń kursor na symbol "Dodaj". Symbol jest wyróżniony kolorem.

3. Naciśnij przycisk OK. Kanał zostanie dodany do dolnej części listy ulubionych. Po lewej stronie menu kanał zostanie oznaczony symbolem.

**Uwaga:** Istnieje możliwość dodania do listy ulubionych większej liczby kanałów jednocześnie po zaznaczeniu ich na liście kanałów (menu po lewej stronie) przyciskiem OK, a następnie wykonaniu czynności opisanych w punktach 2-3 powyżej.

#### Jak usunąć kanał z listy ulubionych:

1. Umieść kursor (żółty pasek) na liście ulubionych w prawym oknie menu na kanale, który chcesz usunąć.

2. Teraz przejdź do środkowej kolumny menu i przesuń kursor na symbol "Usuń". Symbol jest wyróżniony kolorem.

3. Naciśnij przycisk OK. Kanał zostanie usunięty z listy ulubionych. Po lewej stronie menu kanał nie jest już oznaczony odpowiednim symbolem.

**Uwaga:** Istnieje możliwość usunięcia więcej niż jednego kanału naraz po zaznaczeniu odpowiednich kanałów na liście Ulubione (prawa strona menu), a następnie wykonaniu czynności opisanych w punktach 2-3 powyżej.

#### Jak przenieść kanał na liście ulubionych:

1. Umieść kursor (żółty pasek) na liście ulubionych w prawym oknie menu na kanale, który chcesz przenieść.

2. Teraz przejdź do środkowej kolumny menu i przesuń kursor na symbol "Przesuń". Symbol jest wyróżniony kolorem.

#### 3. Naciśnij przycisk OK.

4. Użyj strzałek w górę/dół, aby przesunąć wybrany kanał. Teraz kanał jest przesuwany w górę lub w dół na liście.

5. Po naciśnięciu **przycisku OK** kanał pozostanie w nowej pozycji, a funkcja "Przesuń" zostanie zakończona.

**Uwaga:** Istnieje możliwość przesunięcia więcej niż jednego kanału naraz po zaznaczeniu odpowiednich kanałów na liście Ulubione (prawa strona menu), a następnie wykonaniu czynności opisanych w punktach 2-5 powyżej.

#### Jak zmienić nazwę listy ulubionych:

1. Naciśnij "żółty" przycisk i wybierz listę ulubionych, której nazwę chcesz zmienić.

2. Teraz przejdź do środkowej kolumny menu i przesuń kursor na symbol "Zmień nazwę". Symbol jest wyróżniony kolorem.

#### 3. Naciśnij przycisk OK.

4. Pojawi się okno z polem wprowadzania danych. Do wybrania znaków i liter użyj strzałek i przycisku OK. Ostatni znak (wpisu) można usunąć, przesuwając kursor w polu z literami na symbol "<-". Spację można dodać, przesuwając strzałki do symbolu "-". Potwierdź swój wybór, przechodząc strzałkami do pola "OK". Okno wprowadzania danych można w każdej chwili opuścić, używając **klawisza WYJŚCIE**, i w ten sposób przerwać proces.

Wyjdź z menu **"Edytuj ulubione"**, naciskając **przycisk WYJŚCIE**. Po wprowadzeniu zmian zostanie wyświetlone okno dialogowe z prośbą o potwierdzenie zmian. Wybranie opcji "Tak" powoduje zmianę zapisanych ustawień.

**Uwaga:** Kanały zostaną usunięte, przeniesione lub dodane do listy ulubionych dopiero po potwierdzeniu przyciskiem "Tak". W przypadku wybrania opcji "NIE" żadne zmiany nie zostaną zapisane.

#### <u>Usuń wszystko</u>

W tym punkcie możliwe jest usunięcie wszystkich kanałów (ustawień). Hasło to 0000.

# ► Ustawienia

- Język
- ► Aktualizacja oprogramowania
- ► Ustawienia timera
- Różne ustawienia
- Ustawienia A/V
- Sterowanie blokadą
- ► Ustawienia czasu
- ► Informacje

| EPT   | Instalacja                                                                                                    | Kanał                                                    | System                                                                                                    | Media/Internet                  | seis 8 |
|-------|----------------------------------------------------------------------------------------------------|----------------------------------------------------------|----------------------------------------------------------------------------------------------------|---------------------------------|--------|
|       | Język menu<br>Język pierw. nagrania<br>Język drugiego nagrani<br>Język napisów<br>Język Teletext<br>Język EPG | Polski<br>Polski<br>Polski<br>Polski<br>Polski<br>Polski | Język<br>Aktualizacja Oprogram<br>Ustawienia timera<br>Różne ustawienia<br>Ustawienia AV<br>Blokada<br>Ustawienia czasu<br>Informacje |                                 |        |
| ΣΥΝΔΕ | Wybierz<br>ERTÆLIX                                                                                            | T SindesisERT                                            | OK Wejdź<br>♥ @SindesisERT                                                                                                    | EXIT Wyjście<br>sindesis@ert.gr | 09:29  |

## <u>Język</u>

Funkcje i ustawienia menu:

#### Język menu:

W tym miejscu można wybrać język, w którym będą wyświetlane menu. Język pierwszej ścieżki dźwiękowej: W tym miejscu można wybrać język dla pierwszego kanału dźwiękowego.

Język drugiej ścieżki dźwiękowej: dźwiękowego. W tym miejscu można wybrać język dla drugiego kanału

EDIVISION:Określ język, w którym będzie wyświetlany internetowy przewodnik po programach<br/>EDIVISION (EDV) (język musi być obsługiwany przez dostawcę programu).Język napisów:Tutaj ustawia się język, w którym będą wyświetlane napisy

yk napisów:Tutaj ustawia się język, w którym będą wyświetlane napisy<br/>(Język powinien być obsługiwany przez dostawcę programu).

Teletext:W tym miejscu można ustawić język, w którym będą wyświetlane informacje w<br/>postaci teletekstu/wideotekstu (Język powinien być obsługiwany przez dostawcę<br/>programu).

Wyjdź z menu "Język", naciskając **przycisk OK.** 

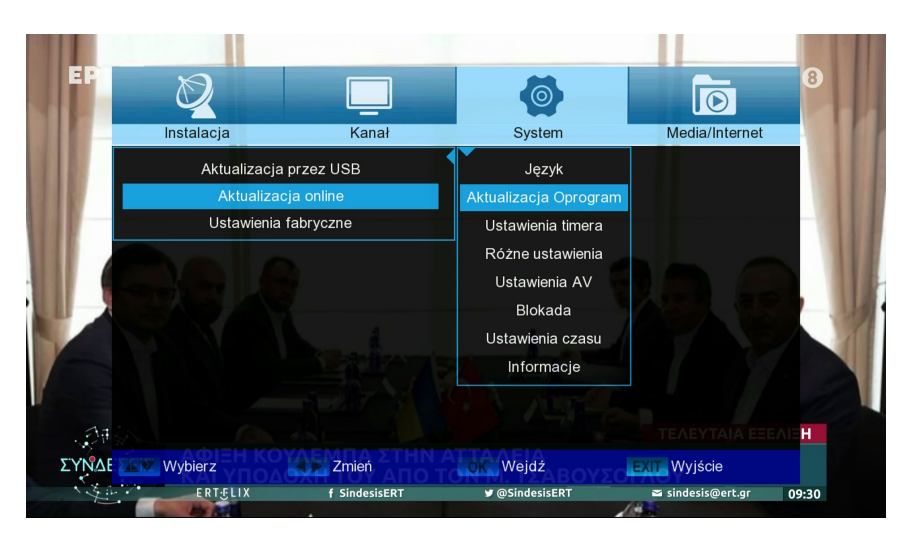

#### Aktualizacja oprogramowania

#### Informacje podstawowe:

To menu jest dostępne tylko wtedy, gdy podłączony jest odpowiedni moduł pamięci USB, który jest rozpoznawany w odbiorniku. W przeciwnym razie użytkownik nie będzie miał dostępu do tego menu. Kolejnym wymogiem dla "Aktualizacji USB/ HDD" jest umieszczenie odpowiedniego pliku oprogramowania na dysku pamięci USB. Ten plik z rozsze-

rzeniem ".bin" można pobrać z komputera podłączonego do Internetu ze strony ODNOŚNIK "http://www. edision.gr/" http://www.edision.gr

Zapisz plik pobrany na komputer w pamięci USB i włóż ją do portu USB urządzenia "nano T265+".

**Uwaga:** Szybkość aktualizacji przez USB może zależeć od organizacji danych w pamięci USB. Zaleca się wstępne sformatowanie pamięci USB za pomocą pozycji "Formatowanie dysku twardego" w menu "USB"/"Informacje o urządzeniu pamięci" (rozpocznij formatowanie za pomocą żółtego przycisku), a następnie zapisanie na niej pliku z oprogramowaniem (.bin).

#### Funkcje i ustawienia menu:

**Ścieżka pliku** Jeśli odbiornik znajdzie pliki do aktualizacji w pamięci USB, wyświetli je. Za pomocą strzałek i przycisku OK można wybrać plik, który ma zostać zaktualizowany. Jeśli plik nie zostanie znaleziony, na ekranie zostanie wyświetlony komunikat "Brak pliku".

**Sekcja** Za pomocą strzałek i przycisku OK można określić, które części oprogramowania mają być aktualizowane.

**Start** Po wybraniu pliku oprogramowania i trybu aktualizacji przejdź za pomocą strzałek w górę/dół do punktu "Start". Naciśnij przycisk OK, aby rozpocząć proces aktualizacji.

**Ostrożnie:** Aktualizacja oprogramowania rozpoczyna się natychmiast po naciśnięciu przycisku OK i nie może zostać przerwana.

Opuść menu "Aktualizacja USB/HDD", naciskając przycisk WYJŚCIE.

#### Aktualizacja HTTP (online):

Tryb aktualizacji online: W tym miejscu należy określić, który obszar oprogramowania ma być aktualizowany za pośrednictwem protokołu HTTP (Online).

Można wybrać oprogramowanie i program ładujący lub oprogramowanie.

|      | Ø               |                    |                       |                   |        |
|------|-----------------|--------------------|-----------------------|-------------------|--------|
|      | Instalacja      | Kanał              | System                | Media/Internet    |        |
|      | Data godzina    | 09:30 10 Mar. 2022 | Język                 |                   | 16     |
|      | Zdarzenie       | ◀ Odtw. ▶          | Aktualizacja Oprogram |                   |        |
|      | Wybór           | Raz                | Ustawienia timera     |                   | 1.5    |
|      | Data rozp.      | 10/03/2022         | Różne ustawienia      |                   | 6. 121 |
|      | Godzina rozp.   | 09:31              | Ustawienia AV         |                   |        |
|      | Czas trwania    | 00:01              | Blokada               |                   | PIN    |
| -    | Kanał           | ERT 1 HD           | Ustawienia czasu      |                   |        |
|      | Czuwanie po REC | Wył.               | Informacje            |                   |        |
|      |                 |                    |                       |                   | - Film |
| 1.   | E.              |                    |                       |                   |        |
| ΣΥΝΔ | Wybierz         | Zmień              | ok Weidź              | XIT Wyiście       |        |
|      | ERTICITY        |                    |                       | a sinderis@ert er | 00:21  |

#### <u>Ustawienia timera</u>

W tym menu można wprowadzić maksymalnie 8 wpisów dotyczących czasu (Timer). Wiele informacji można znaleźć także w sekcji EDIVISION.

#### Funkcje i ustawienia menu: Numer timera: Otwarcie menu "Timer" powoduje automatyczne przełączenie na następny (dostępny) regulowany timer.

Pomiędzy (ustawionymi) timerami można przechodzić za pomocą strzałek w lewo/prawo lub przycisku OK i strzałek w górę/dół.

Wybór:SW tym miejscu należy określić sposób nagrywania. Można wybrać, czy nagrywanie<br/>ma być przeprowadzone jednorazowo, czy też codziennie, co tydzień lub co miesiąc.

Zdarzenie:W tym miejscu należy określić typ nagrywanego programu (kanał telewizyjny/radiowy).Kanał:W tym miejscu można wybrać kanał.

Data rozpoczęcia: W tym miejscu należy wybrać datę (rozpoczęcia) rejestracji.

Godzina rozpoczęcia: W tym miejscu można wybrać godzinę rozpoczęcia nagrywania.

**Czas trwania:** W tym miejscu można określić czas trwania nagrania (czas trwania nagrania). Oczekiwanie Po zakończeniu.

**REC:** W tym miejscu można określić, czy po zakończeniu nagrywania odbiornik ma przejść w tryb czuwania.

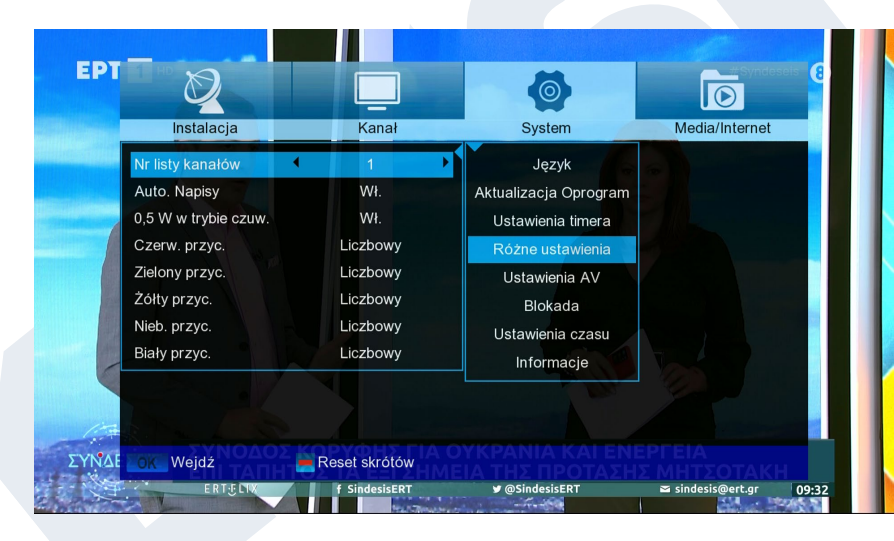

## <u>Różne ustawienia</u>

Nr listy kanałów: Ustawianie numeru listy kanałów Automatyczne napisy: W tym miejscu można ustawić opcje wyświetlania napisów. 0,5 W w trybie czuw.: Ustawienie "WŁ" lub "WYŁ"

| Instalacja          | Kanał           | System                | Media/Internet |
|---------------------|-----------------|-----------------------|----------------|
| Standard TV         | Auto            | Jezyk                 |                |
| Współcz. TV Scart   | 16:9            | Aktualizacja Oprogram |                |
| Tryb formatu        | Auto            | Ustawienia timera     |                |
| SPDIF/HDMI          | Dekodowanie AC3 | Różne ustawienia      |                |
| Audiodeskrypcja     | Wył.            | Ustawienia AV         |                |
| Przezroczystość     | 10%             | Blokada               |                |
| Limit czasu OSD     | 5s              | Ustawienia czasu      |                |
| Przełącznik kanałów | Zamrażanie      | Informacje            |                |
|                     |                 |                       |                |
|                     |                 |                       |                |

#### <u>Ust. AV</u>

**Standard TV:** Dostępne są opcje Auto, 720p\_50, 720p\_60, 1080i\_50, 1080i\_60, 1080p\_50 i 1080p\_60.

Scart TV Ratio: W tym miejscu można ustawić współczynnik proporcji wyświetlanego obrazu (4:3 lub 16:9)

| Tryb formatu:        | Do wyboru są następujące opcje (Automatyczny, 4:3 Letter Box, 4:3 Pan Scan) |
|----------------------|-----------------------------------------------------------------------------|
| SPDIF/HDMI:          | W tym miejscu można dostosować funkcję cyfrowego wyjścia audio.             |
| Audiodeskrypcja:     | Wybierz pomiędzy (WŁ., WYŁ.)                                                |
| Przezroczystość:     | Regulacja przezroczystość ramki na ekranie                                  |
| Limit czasu OSD:     | Ustawianie czasu trwania menu w zakresie od 3 do 10 sekund                  |
| Przełącznik kanałów: | Do wyboru (Zamrożony, Czarny)                                               |

Wyjdź z menu "Ustawienia AV", naciskając przycisk WYJŚCIE.

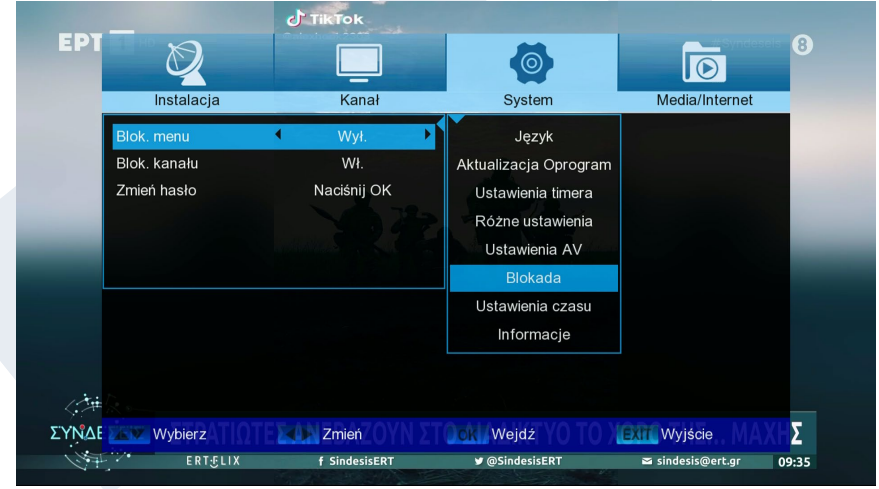

## Sterowanie blokadą

To menu jest dostępne dopiero po wprowadzeniu kodu PIN. Domyślne hasło (PIN) to: 0000.

#### Menu blokady:

W tym miejscu można wybrać, czy dostęp do menu ma być dozwolony czy zabroniony. Jeśli w tym miejscu wybrano opcję "Wł.", dostęp do menu jest możliwy tylko po wprowadzeniu kodu PIN. Nie obejmuje paska

kanałów, EDIVISION i list ulubionych.

Blokada kanału: Zmień hasło: Weryfikacja hasła: W tym miejscu można określić, czy kanały mogą być ogólnie zablokowane, czy nie. W tym miejscu można wybrać nowe hasło. W tym miejscu należy powtórzyć nowe hasło.

Exit the "Minor Protection" menu by pressing the EXIT key.

Przycisk WYJŚCIE umożliwia opuszczenie menu timera. Aby zapisać dokonane zmiany, należy potwierdzić wybór przyciskiem "Tak" w wyświetlonym oknie dialogowym.

**Uwaga:**W niektórych przypadkach może zostać wyświetlony komunikat o błędzie. Dzieje się tak zazwyczaj w przypadku wybrania niewłaściwej godziny lub daty rozpoczęcia. Należy sprawdzić ustawienia!

**Uwaga:** Należy pamiętać, że nagrywanie powiedzie się tylko wtedy, gdy odpowiednie urządzenie pamięci USB będzie podłączone do odbiornika w zaplanowanym czasie.

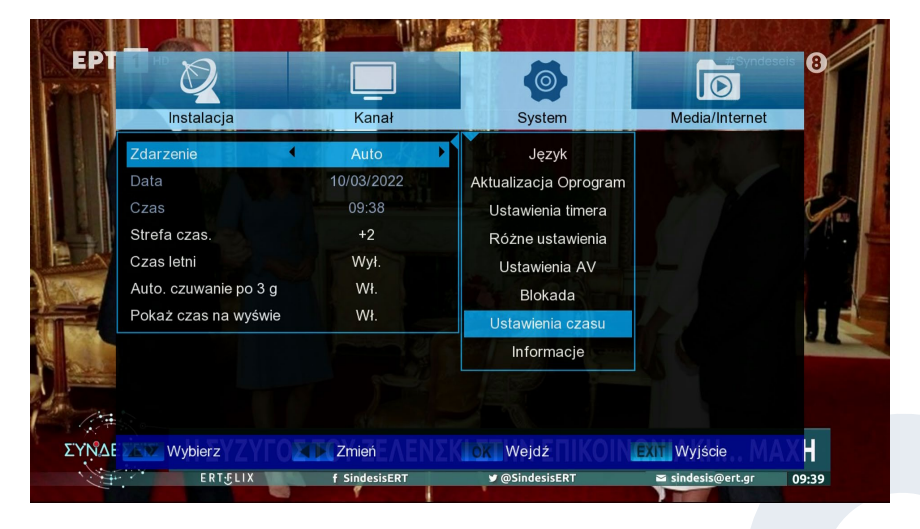

#### Ustawienia czasu

#### Zdarzenie:

Wybór opcji "Auto" pozwoli, aby odbiornik automatycznie uzyskał aktualny czas i datę (za pomocą sygnału). Wybór opcji "Ręcznie" pozwala samodzielnie ustawić datę i godzinę w poniższym punkcie.

Strefa czasowa:

Ten punkt jest dostępny tylko wtedy, gdy w pozycji "GMT użytkownika" wybrano ustawienie "Wł.". Można tu podać

różnicę między czasem lokalnym a czasem GMT (Greenwich Mean Time). Dla Niemiec/Austrii/Szwajcarii/Luksemburga obowiązuje: UTC + 01:00. Dla Aten/Bukaresztu/Istambułu obowiązuje: UTC + 02:00. Przesuń strzałkami w lewo lub w prawo do wartości, którą chcesz ustawić.

W tym miejscu można określić, czy ma być uwzględniany czas letni. Ten punkt jest dostępny tylko wtedy, gdy w punkcie "GMT użytkownika" wybrano ustawienie "Wył.". Wprowadź datę, używając klawiszy numerycznych.

Czas:

Data:

Czas letni:

Ten punkt jest dostępny tylko wtedy, gdy w punkcie "GMT użytkownika" wybrano ustawienie "Wył.". Wprowadź godzinę, używając klawiszy numerycznych.

Wyjdź z menu "Ustawienia czasu", naciskając przycisk WYJŚCIE.

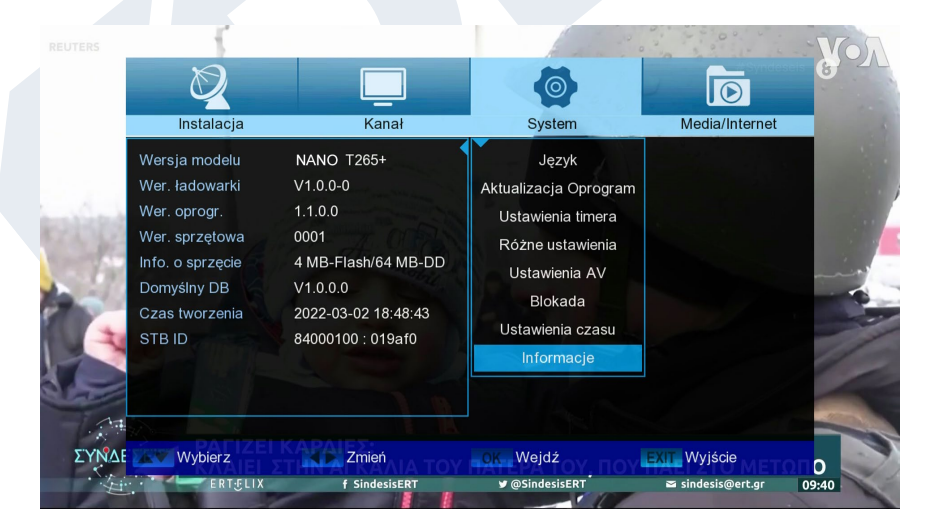

#### <u>Informacje</u>

W tym miejscu znajdują się informacje o urządzeniu. Informacje te mogą być pomocne w przypadku chęci skontaktowania się telefonicznie z Działem Technicznym EDISION lub punktem sprzedaży. Tutaj można również uzyskać informacje o wersji oprogramowania odbiornika. Wyjdź z menu "Informacje", naciskając przycisk WYJŚCIE.

# Media / Internet

- ► Ustawienia sieci
- Pliki nagrań
- Zarządzanie PVR
- ► YouTube
- ► Pogoda
- ► Filmy
- ► Muzyka
- ► Zdjęcia
- ► Odłączanie USB

| Ø          |                | Ø               | Ī                      |
|------------|----------------|-----------------|------------------------|
| Instalacja | Kanał          | System          | Media/Internet         |
|            | Sieć           | WIFI            | Ustawienia internetowe |
|            | Zdarzenie      | Wł.             | Lista plików           |
|            | Wybór          | DHCP            | Ustawienia nagrywania  |
|            | Adres IP       | 192.168.002.069 | YouTube                |
|            | Maska podsieci | 255.255.255.000 | Pogoda                 |
|            | Bramka         | 192.168.002.001 | Wideo                  |
|            | DNS1           | 008.008.008.008 | Muzyka                 |
|            | DNS2           | 008.008.004.004 | Zdjecie                |
|            | Zapisz         | Naciśnij OK     | Odłącz dysk            |
|            | Status         | Podłączony!     |                        |
|            |                |                 |                        |
| 💻 Skanuj   |                |                 |                        |

Tube, Pogoda i aktualizacja oprogramowania HTTP online.

#### Ustawienia sieci

**Obsługa USB WiFi i aktualizacji oprogramowania online** Odbiornik naziemny i kablowy NANO T265+ obsługuje USB WiFi dla następujących aplikacji internetowych.

\* Połączenie jest realizowane za pomocą opcjonalnego klucza USB WiFi (07- 02-0002 WiFi EDI-Mega).

#### Zalety:

• Obsługa USB WiFi dla aplikacji internetowych\* takich jak You-

Krok 1. Menu -> Media/Internet-> Ustawienia sieci -> Sieć-> WIFI -> Skanuj (czerwony przycisk)

| Ustav    | wieni | ia Wi-Fi  |   |      |         |              |   |      |  |
|----------|-------|-----------|---|------|---------|--------------|---|------|--|
|          |       |           |   | WIFI |         |              |   |      |  |
| 1.       | Edis  | ion-Lab   |   |      |         | $\checkmark$ | 6 | aith |  |
| 2.       |       |           |   |      |         |              | 6 | att  |  |
| 3.       | Edis  | ion-Guest |   |      |         |              |   | attl |  |
|          |       |           |   |      |         |              |   |      |  |
|          |       |           |   |      |         |              |   |      |  |
|          |       |           |   |      |         |              |   |      |  |
|          |       |           |   |      |         |              |   |      |  |
|          |       |           |   |      |         |              |   |      |  |
|          |       |           |   |      |         |              |   |      |  |
| Aktualiz | acja  | Wybierz   | z | EXIT | Wyjście |              |   |      |  |

**Krok 2.** Wybierz SSID i ustaw hasło do WiFi

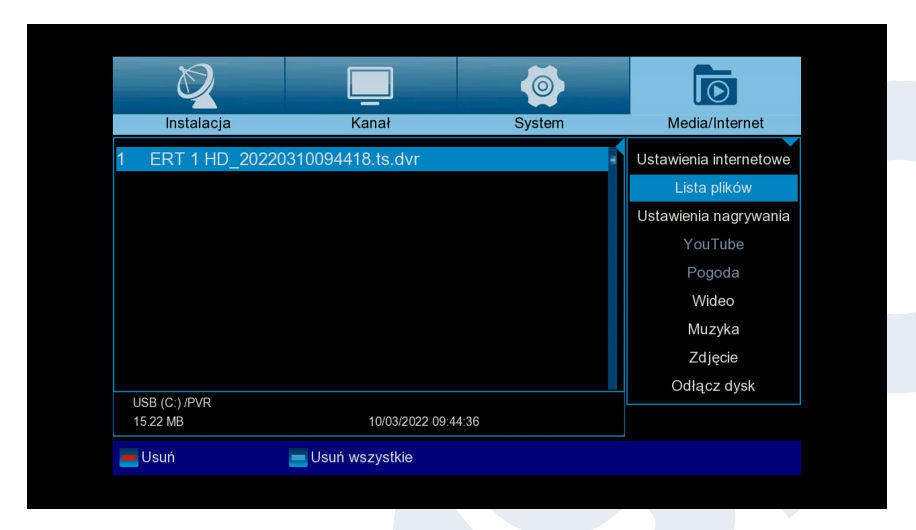

#### <u>Pliki nagrań</u>

Informacje podstawowe: To menu jest dostępne tylko po podłączeniu odpowiedniego urządzenia pamięci masowej USB, które jest rozpoznawane przez odbiornik. W przeciwnym razie użytkownik nie będzie miał dostępu do tego menu.

Funkcje i ustawienia menu:Kopia zapasowa plików: W tym miejscu należy określić nazwę pliku dla kopii zapasowej. Naciśnij przycisk

OK, aby wyświetlić pole liter i cyfr, a następnie za pomocą przycisków strzałek i przycisku OK określ nazwę pliku kopii zapasowej. Usuń ostatni znak, używając klawiszy strzałek, aby przewinąć do obszaru <- w polu liter i naciśnij klawisz OK. Potwierdź wprowadzone dane, przechodząc do pola OK i naciskając przycisk "OK" na pilocie. Okno wprowadzania danych można zamknąć, naciskając przycisk WYJŚCIE.

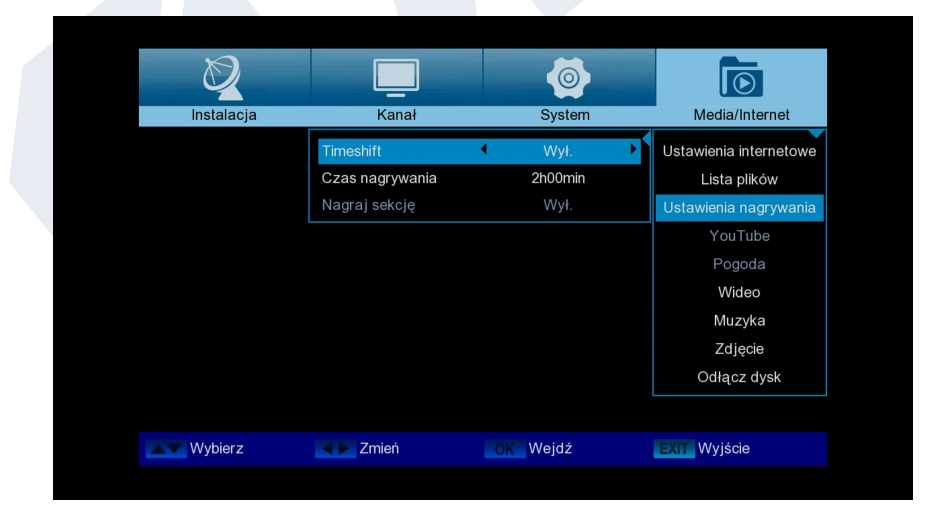

## Zarządzanie PVR

Uwaga: Określony element menu jest dostępny, jeśli rozpoznano urządzenie pamięci USB o szybkości zapisu większej niż 25M Bit/min, które jest rozpoznawane przez odbiornik. Ponadto ten element menu jest zablokowany, jeśli wprowadzono jeden lub więcej wpisów. Funkcje i ustawienia menu:

| Timeshift:       | W tym miejscu można włączyć lub wyłączyć tę funkcję |
|------------------|-----------------------------------------------------|
| Czas nagrywania: | W tym miejscu można wybrać czas trwania nagrania    |
| Nagraj sekcję:   | Wybierz pomiędzy (WŁ., WYŁ.)                        |

Wyjdź z menu "Ustawienia PVR", naciskając przycisk WYJŚCIE.

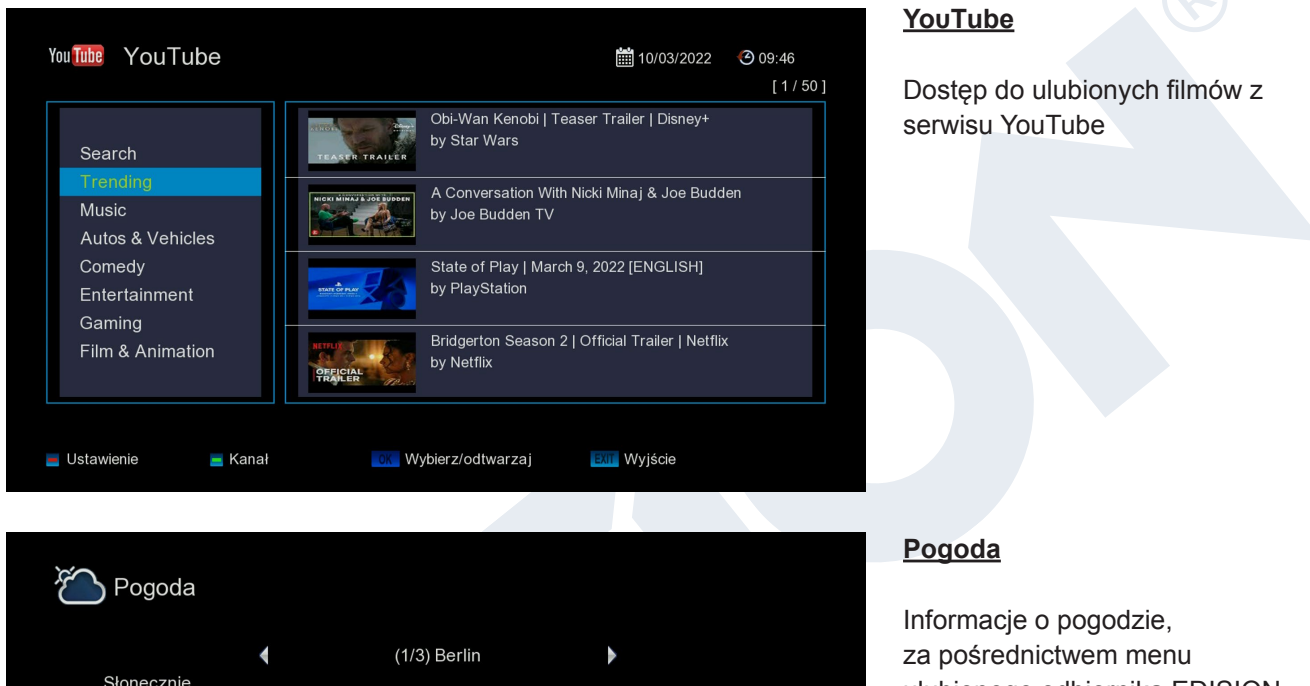

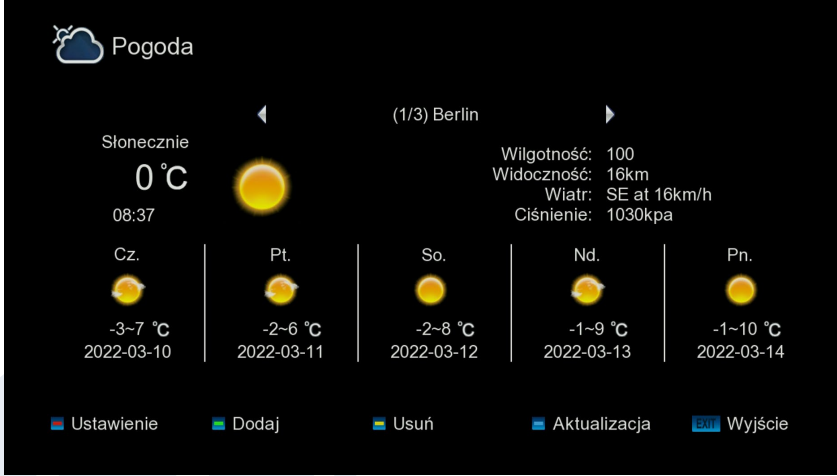

Informacje o pogodzie, za pośrednictwem menu ulubionego odbiornika EDISION. Za pomocą zielonego przycisku można dodać miasto.

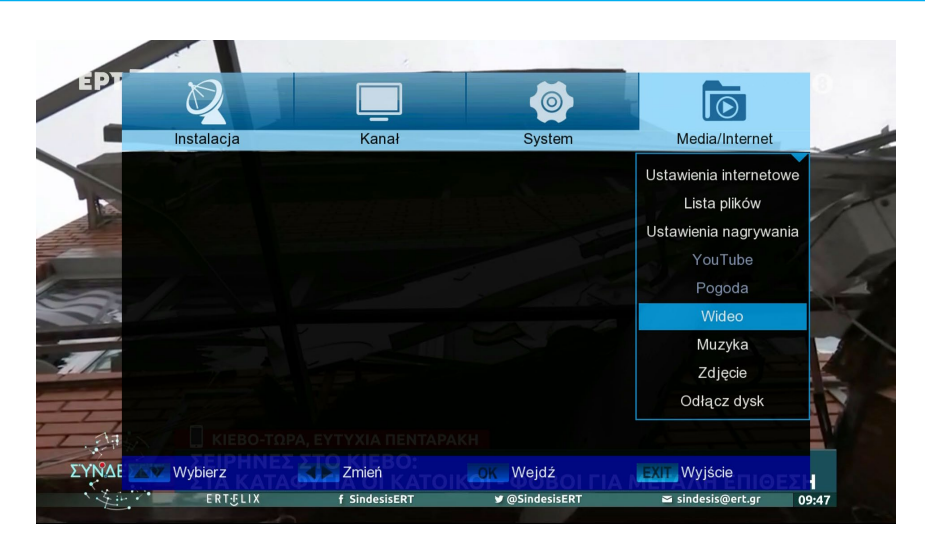

## Filmy, Muzyka, Zdjęcia

Użyj klawiszy strzałek, aby wybrać tryb "Wideo", "Muzyka" lub "Zdjęcia". W tych funkcjach można odtwarzać zdjęcia, filmy i pliki audio z pamięci USB

# Odłączanie USB

Bezpieczne odłączanie urządzenia USB

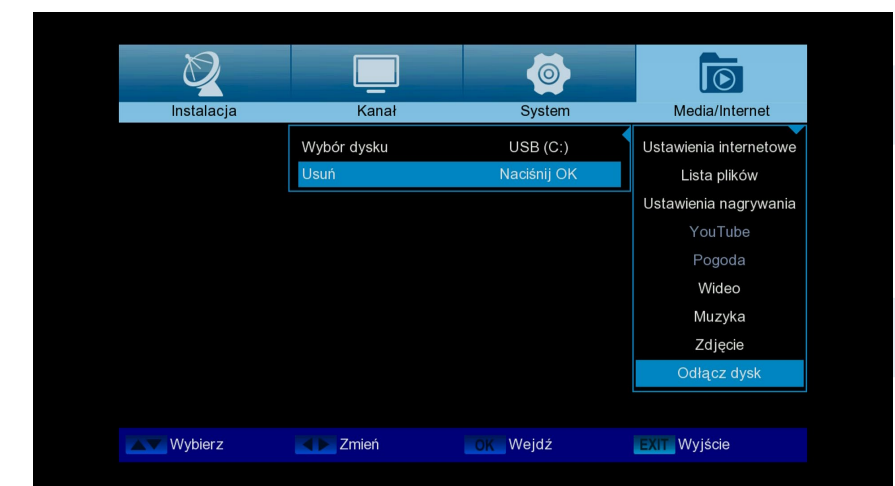

Version of March 28th, 2022

27

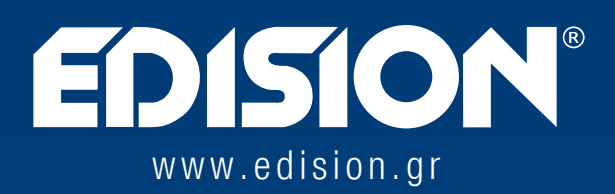

EDISION HELLAS LTD • FARMAKEIKA - 57001 N. RISIO • THESSALONIKI - GREECE

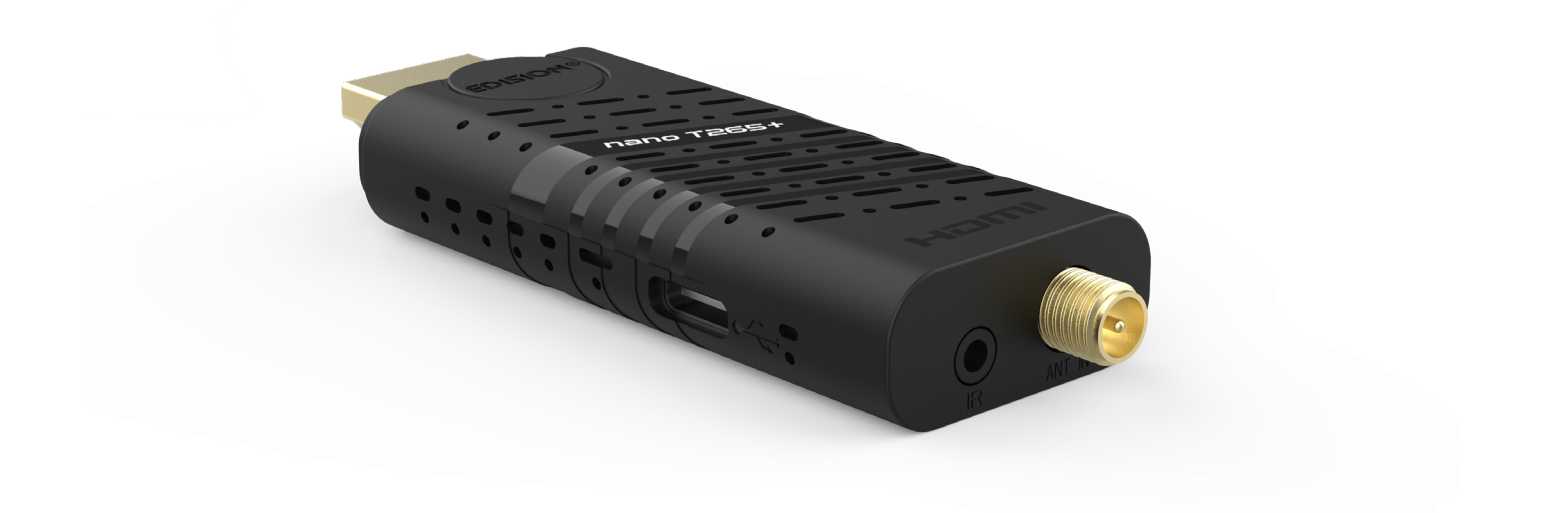